#### Projet financé par

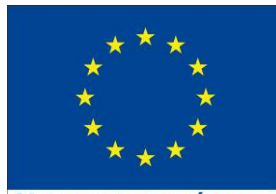

UNION EUROPÉENNE

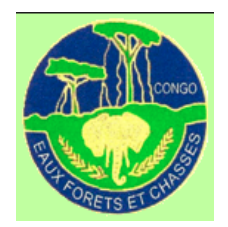

Ministère de l'Economie Forestière, du Développement Durable et de l'Environnement Bénéficiaire

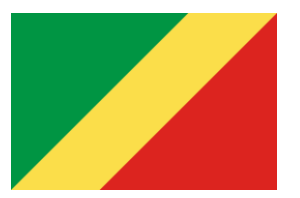

République du Congo

# **PRESENTATION DU SIVL** MODULE: LEGALITE

#### CONTENU

- Les deux grilles de Légalité en République du Congo
- Déclaration des vérificateurs
- Visualisation de la grille de légalité
- Sélection des indicateurs
- Navigation entre les vérificateurs et les filtrer
- Vérification et décision de la conformité

#### Déclarer les données dans les vérificateurs

| s | SIVL               | Compte 🚽      | legalité <del>v</del> | PRÉ-EXPLOI |  |  |  |  |  |
|---|--------------------|---------------|-----------------------|------------|--|--|--|--|--|
|   | GRILLE DE LÉGALITÉ |               |                       |            |  |  |  |  |  |
|   | Fo                 | prêt naturell | e                     |            |  |  |  |  |  |
|   | PI                 | antation      |                       |            |  |  |  |  |  |

- Disposer du Rôle « Responsable de la Légalité »
- Choisir la grille de légalité en fonction du type de titre

#### Visualiser la grille de Légalité

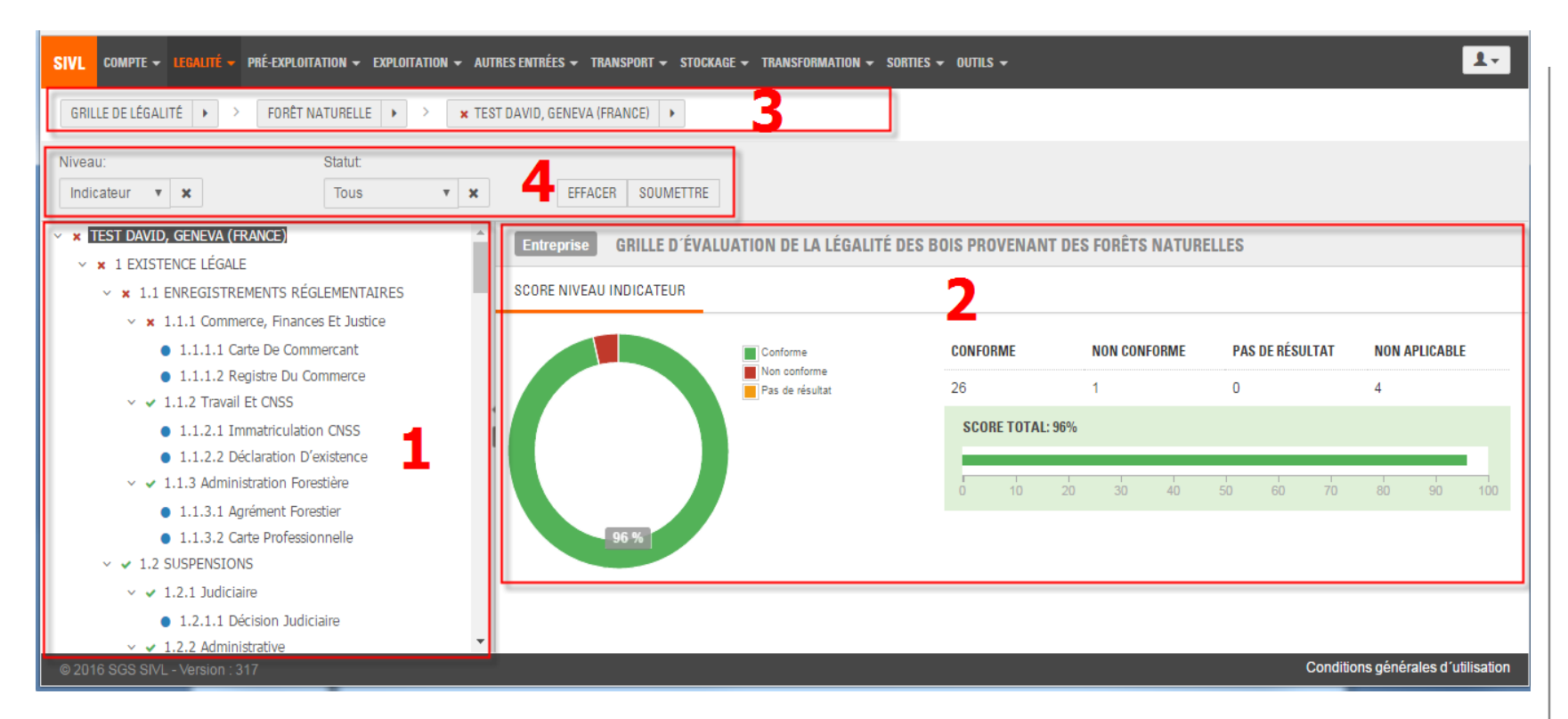

- 1. Liste des PCIV sous forme d'arborescence
- 2. Score
- 3. Exploitant, Grille, Titre
- 4. Niveau dans la grille, Statut et Décision

#### Présentation de la grille de Légalité - Vérificateur

#### DUPOMMIER ISABELLE, POINT-NOIRE (CONGO)

✓ ● 1 EXISTENCE LÉGALE

- ✓ 1.1 ENREGISTREMENTS RÉGLEMENTAIRES
  - ✓ 1.1.1 Commerce, Finances Et Justice
    - 1.1.1.1 Carte De Commercant
    - 1.1.1.2 Registre Du Commerce
  - 1.1.2 Travail Et CNSS
    - 1.1.2.1 Immatriculation CNSS

- icône en vert : si le document requis est téléchargé dans le SIVL et la date d'expiration n'est pas encore atteinte
- icône en orange : si le document requis est téléchargé dans le SIVL mais que la date d'expiration est dépassée
- icône en rouge : si le document requis n'a pas été téléchargé dans le SIVL

#### Sélectionner un vérificateur

|                                                                                      | IEST DAVID, GENEVA (FRANCE)    |                              |                         |    |
|--------------------------------------------------------------------------------------|--------------------------------|------------------------------|-------------------------|----|
| Niveau: Statut:                                                                      |                                |                              |                         |    |
| Indicateur 🔻 🗶 Tous 💌 🗙                                                              | EFFACER SOUMETTRE              |                              |                         |    |
| <ul> <li>× TEST DAVID, GENEVA (FRANCE)</li> </ul>                                    | Verificateur 1.1.1.1 CARTE DE  | COMMERCANT                   |                         |    |
| ✓ ¥ 1 EXISTENCE LÉGALE                                                               |                                |                              |                         |    |
| ✓ ★ 1.1 ENREGISTREMENTS RÉGLEMENTAIRES                                               | DÉCLARATION POSITION DANS I    | A GRILLE NOTICE POUR LA DÉ   | CLARATION               |    |
| <ul> <li>× 1.1.1 Commerce, Finances Et Justice</li> </ul>                            |                                |                              |                         |    |
| 1.1.1.1 Carte De Commercant                                                          | Carte professionnelle de comme | erçant                       |                         |    |
| <ul> <li>1.1.1.2 Registre Du Commerce</li> </ul>                                     |                                |                              |                         |    |
| V V 1.1.2 Travail Et CNSS                                                            | Document non fourni            |                              |                         |    |
| <ul> <li>1.1.2.1 Immatriculation CNSS</li> </ul>                                     |                                |                              |                         |    |
| 1.1.2.2 Déclaration D'existence                                                      | Document *                     | CHOISIR UN FICHIER À TÉ      | LÉCHARGER               |    |
| <ul> <li>1.1.3 Administration Forestière</li> </ul>                                  |                                | barcode_receipt_2016_00027.p | df (57.33 kB)           |    |
| <ul> <li>1.1.3.1 Agrément Forestier</li> </ul>                                       |                                |                              |                         |    |
| <ul> <li>1.1.3.2 Carte Professionnelle</li> </ul>                                    | Document émis le *             | 02/11/2016                   |                         |    |
| ✓ ✓ 1.2 SUSPENSIONS                                                                  |                                |                              |                         |    |
| <ul> <li>✓ ✓ 1.2.1 Judiciaire</li> </ul>                                             | Date d'expiration *            | 02/11/2017                   |                         |    |
| <ul> <li>1.2.1.1 Décision Judiciaire</li> </ul>                                      | Commentaire                    | An edit of ended             |                         |    |
| <ul> <li>1.2.2 Administrative</li> </ul>                                             | Commentaire                    | test david                   |                         |    |
| <ul> <li>1.2.2.1 Note De Suspension</li> </ul>                                       |                                |                              |                         |    |
| V V 2 DROTTS D EXPLOTTATION                                                          |                                |                              |                         |    |
| ✓ ✓ 2.2 AUTORISATIONS PERIODIQUES                                                    |                                | SAUVEGARDER                  |                         |    |
| <ul> <li>2.2.3 Validité Autres Autorisations</li> </ul>                              |                                |                              |                         |    |
| <ul> <li>2.2.3.1 Patente</li> </ul>                                                  | Modifier en dernier le         | 18/11/2016 03:28 PM          |                         |    |
| <ul> <li>2.2.3.2 Agreement En Douane</li> <li>2.2.3.2 Agreement En Douane</li> </ul> | Modifier en dernier par        | david pellet_cg (test David) |                         |    |
| 2.2.3.3 Agrement Forestier                                                           | Méthode de modification        | Grille de légalité           |                         |    |
| <ul> <li>S FANTES PREMAINES ET TRAVALLEURS</li> <li>A DARTENAIRES COCTAUX</li> </ul> | DONNÉES HISTORIQUES            |                              |                         |    |
| <ul> <li>S.4 PARTENAIRES SUCIAUX</li> <li>S.4 1 Drait Sundical</li> </ul>            | CONTRELOTION CONTROLOG         |                              |                         |    |
| <ul> <li>✓ ✓ 3.4.1 Droit Syndical</li> <li>D.4.1.2 Learl Curdical</li> </ul>         | DATE EFFECT                    | UÉ PAR                       | MÉTHODE DE MODIFICATION |    |
| <ul> <li>3.4.1.2 Local Syndical</li> <li>3.4.1.2 Cobiers Do Réclamations</li> </ul>  | 10/11/2016 02/20 PM            | e llet ee (teet Devid)       | Crille de légelité      |    |
| <ul> <li>3.4.2 Formation</li> </ul>                                                  | 16/11/2010 03.28 PM david      | pellet_cg (test David)       | Grille de legalité      | \$ |
| <ul> <li>3.1.2 FORMAGON</li> </ul>                                                   |                                |                              |                         |    |

Lorsqu'un vérificateur est sélectionné, la page se présente ainsi:

- 1. Déclaration ;
- 2. Notice pour la déclaration ;
- 3. Position dans la grille

#### Déclarer les données dans un vérificateur

| SIVL COMPTE - LEGALITÉ - PRÉ-EXPLOITATION - EXPLOITATION - AU                                                                      | UTRES ENTRÉES 🗕 TRANSPORT 🗕 STOCKAG                                         | E - TRANSFORMATION - SORTIES - OU                                                                         | JTILS -                 | 1.                                                      |  |  |
|----------------------------------------------------------------------------------------------------|-----------------------------------------------------------------------------|----------------------------------------------------------------------------------------------------|-------------------------|---------------------------------------------------------|--|--|
| GRILLE DE LÉGALITÉ                                                                                                    | EST DAVID, GENEVA (FRANCE)                                                  |                                                                                                    |                         |                                                         |  |  |
| Niveau: Statut: Tous <b>v x</b>                                                                                                    | EFFACER SOUMETTRE                                                           |                                                                                                    |                         |                                                         |  |  |
| × TEST DAVID, GENEVA (FRANCE)                                                                                                    | Verificateur 1.1.1.1 CARTE D                                                | E COMMERCANT                                                                                              |                         |                                                         |  |  |
| <ul> <li>× 1.1 ENREGISTREMENTS RÉGLEMENTAIRES</li> </ul>                                                                           | DÉCLARATION POSITION DAM                                                    | DÉCLARATION POSITION DANS LA GRILLE NOTICE POUR LA DÉCLARATION                                            |                         |                                                         |  |  |
| <ul> <li>× 1.1.1 Commerce, Finances Et Justice</li> </ul>                                                                          |                                                                             |                                                                                                    |                         |                                                         |  |  |
| 1.1.1.1 Carte De Commercant     1.1.1.2 Registre Du Commerce                                                                       | Carte professionnelle de co                                                 | mmerçant                                                                                                  |                         |                                                         |  |  |
| 1.1.2 Travail Et CNSS                                                                                                    | Document non fourn                                                          | i 🗌                                                                                                    |                         |                                                         |  |  |
| <ul> <li>1.1.2.1 Immatriculation CNSS</li> <li>1.1.2.2 Déclaration D'existence</li> <li>1.1.3 Administration Forestière</li> </ul> | Document                                                                    | CHOISIR UN FICHIER À TÉL                                                                                  | ÉCHARGER                |                                                         |  |  |
| 1.1.3.1 Agrément Forestier                                                                                                    |                                                                             | barcode_receipt_2016_00027.pc                                                                             | df (57.33 kB)           |                                                         |  |  |
| <ul> <li>1.1.3.2 Carte Professionnelle</li> <li>✓ 1.2 SUSPENSIONS</li> </ul>                                                       | Document émis le                                                            | * 02/11/2016                                                                                              |                         |                                                         |  |  |
| ✓ ✓ 1.2.1 Judiciaire                                                                                                    | Date d'expiration                                                           | * 02/11/2017                                                                                              |                         | HODE DE MODIFICATION<br>e de légalité<br>1-1 of 1 items |  |  |
| <ul> <li>1.2.1.1 Décision Judiciaire</li> <li>✓ ✓ 1.2.2 Administrative</li> </ul>                                                  | Commentaire                                                                 | e test david                                                                                              |                         |                                                         |  |  |
| 1.2.2.1 Note De Suspension                                                                                                    |                                                                             |                                                                                                    |                         |                                                         |  |  |
| ✓ ✓ 2 DROITS D'EXPLOITATION                                                                                                    |                                                                             |                                                                                                    |                         |                                                         |  |  |
| <ul> <li>2.2.3 Validité Autres Autorisations</li> </ul>                                                                            |                                                                             | SAUVEGARDER                                                                                               |                         |                                                         |  |  |
| <ul> <li>2.2.3.1 Patente</li> <li>2.2.3.2 Agrément En Douane</li> <li>2.2.3.3 Agrément Forestier</li> </ul>                        | Modifier en dernier la<br>Modifier en dernier pa<br>Méthode de modification | <ul> <li>18/11/2016 03:28 PM</li> <li>david pellet_cg (test David)</li> <li>Grille de légalité</li> </ul> |                         |                                                         |  |  |
| <ul> <li>J PARTIES PRENANTES ET TRAVAILLEURS</li> <li>J J PARTENAIRES SOCIAUX</li> </ul>                                           | DONNÉES HISTORIQUES                                                         |                                                                                                    |                         |                                                         |  |  |
| <ul> <li>✓ ✓ 3.4.1 Droit Syndical</li> </ul>                                                                                       |                                                                             |                                                                                                    |                         |                                                         |  |  |
| 3.4.1.2 Local Syndical                                                                                                    | DATE EFFI                                                                   | ECTUE PAR                                                                                                 | METHODE DE MODIFICATION |                                                         |  |  |
| <ul> <li>3.4.1.3 Caniers De Reclamations</li> <li> <ul> <li></li></ul></li></ul>                                                   | 18/11/2016 03:28 PM dav                                                     | id pellet_cg (test David)                                                                                 | Grille de légalité      | ¢-                                                      |  |  |
| • 3.4.2.1 Congé D'éducation Ouvrière                                                                                               | ◀ 1 ▶ ▶                                                                     |                                                                                                    |                         | 1 - 1 of 1 items                                        |  |  |
| © 2016 SGS SIVL - Version : 317                                                                                                    |                                                                             |                                                                                                    |                         | Conditions générales d'utilisation                      |  |  |

#### Sélectionner un indicateur

| SIVL COMPTE - LEGALITÉ - PRÉ-EXPLOITATION - EXPLOITATION - AUTR                                                                                                    | RES ENTRÉES 👻 TRANSPORT 👻 | STOCKAGE - TRANSFORMATION - SORTIES - O                                                                                             | utils <del>-</del> |                                                                                                    | 1-              |  |
|----------------------------------------------------------------------------------------------------|---------------------------|----------------------------------------------------------------------------------------------------|--------------------|----------------------------------------------------------------------------------------------------|-----------------|--|
| GRILLE DE LÉGALITÉ                                                                                                    | DAVID, GENEVA (FRANCE)    |                                                                                                    |                    |                                                                                                    |                 |  |
| Niveau: Statut: Indicateur V X                                                                                                    | EFFACER SOUN              | IETTRE                                                                                                    |                    |                                                                                                    |                 |  |
| <ul> <li>× TEST DAVID, GENEVA (FRANCE)</li> <li>× 1 EXISTENCE LÉGALE</li> <li>Indicateur</li> <li>1.1.1 COMMERCE, FINANCES ET JUSTICE</li> </ul>                                                                                                    |                           |                                                                                                    |                    |                                                                                                    |                 |  |
| × 1.1 ENREGISTREMENTS RÉGLEMENTAIRES                                                                                                    | VÉRIFICATION INFRA        | ACTIONS (1) NOTICE POUR LA VÉRIFICATION                                                                                             | 1                  |                                                                                                    | <b>^</b>        |  |
| <ul> <li>I.I.I. Commerce, Finances Et Justice</li> <li>1.1.1.1 Carte De Commercant</li> <li>1.1.2.1 Registre Du Commerce</li> <li>I.1.2.1 Immatriculation CNSS</li> <li>1.1.2.2 Déclaration D'existence</li> <li>I.1.3.4 dministration Forestière</li> <li>1.1.3.1 Agrément Forestier</li> <li>1.1.3.2 Carte Professionnelle</li> <li>I.2 SUSPENSIONS</li> </ul> | )                         |                                                                                                    |                    |                                                                                                    |                 |  |
| ✓ ✓ 1.2.1 Judiciaire                                                                                                    | DATE                      | EFFECTUÉ PAR                                                                                                    | RÉSULTAT           | MÉTHODE DE MODIFICATION                                                                                                    |                 |  |
| <ul> <li>1.2.1.1 Decision Judiciaire</li> <li>✓ 1.2.2 Administrative</li> </ul>                                                                                                    | 06/10/2016 04:01 PM       | David Pellet (SGS LIBERIA INC.)                                                                                                    | Conforme           | Grille de légalité                                                                                                    | <b>Q</b> •      |  |
| 1.2.2.1 Note De Suspension     2 DROITS D'EXPLOITATION                                                                                                    | 06/10/2016 04:01 PM       | David Pellet (SGS LIBERIA INC.)                                                                                                    | Non conforme       | Grille de légalité                                                                                                    | <b>\$</b> •     |  |
| ✓ ✓ 2.2 AUTORISATIONS PÉRIODIQUES                                                                                                    | 06/10/2016 03:54 PM       | David Pellet (SGS LIBERIA INC.)                                                                                                    | Conforme           | MÉTHODE DE MODIFICATION<br>Grille de légalité<br>©<br>Grille de légalité<br>©<br>Grille de légalité<br>©<br>Audit n°: 2016/0004/Full audit David<br>♥<br>•<br>•<br>•<br>•<br>•<br>•<br>•<br>•<br>•<br>• |                 |  |
| <ul> <li>2.2.3 Validité Autres Autorisations</li> <li>2.2.3.1 Patente</li> </ul>                                                                                                    | 28/07/2016 02:30 PM       | David Pellet (SGS LIBERIA INC.)                                                                                                    | Non conforme       | Grille de légalité                                                                                                    | <b>\$</b> -     |  |
| 2.2.3.2 Agrément En Douane     2.2.3.3 Agrément Forestier                                                                                                    | 28/07/2016 02:30 PM       | test password (Cellule de Légalité Forestière<br>et de la Traçabilité (CLFT) de l'Inspection<br>Générale des Services de l'Economie | Conforme           | Audit n°: 2016/0004/Full audit David                                                                                                    | \$ <b>*</b>     |  |
| © 2016 SGS SIVL - Version : 317                                                                                                    |                           |                                                                                                    |                    | Conditions générales                                                                                                    | s d'utilisation |  |

Lorsqu'un indicateur est sélectionné, la page se présente ainsi:

1. Vérification ; 2. Position dans la grille ; 3. Notice pour la vérification.

#### Naviguer entre les vérificateurs applicables à l'entreprise et ceux applicables au titre

|                                                                                                    | SIVL COMPTE - LI                                                       | IGALITĖ 🔶 PRĖ-EXPLO        | DITATION 👻 EXPLOIT                          | iation 🗕 Auti              | RES ENTRÉES 👻 TRAN                | ISPORT 👻 STOCI               | KAGE 🗕 TRAN                            |
|----------------------------------------------------------------------------------------------------|------------------------------------------------------------------------|----------------------------|---------------------------------------------|----------------------------|-----------------------------------|------------------------------|----------------------------------------|
|                                                                                                    | × TEST DAVID, GEN                                                      | IEVA (FRANCE)              | ]                                           |                            |                                   |                              |                                        |
|                                                                                                    | Niveau:                                                                | S                          | Statut:                                     |                            | Résultat de la vé                 | rification:                  | Fourni p                               |
|                                                                                                    | Indicateur                                                             | ×                          | Tous •                                      | ×                          | Tous                              | ▼ ×                          | Tous                                   |
|                                                                                                    | <ul> <li>TEST DAVID, GE</li> <li>1 COMPAGE</li> <li>1 1 PEC</li> </ul> | INEVA (FRANCE)             |                                             | TE                         |                                   | MATRICE DE L                 | ÉGALITÉ                                |
|                                                                                                    | ✓ 1.1.1<br>✓ 1.1.1                                                     | Business Registrati        | on Certificate                              | -                          | SCORE NIVEAU IN                   | DIGATEON                     |                                        |
| /L COMPTE <del>v</del> legalitě <del>v</del> prě-i                                                                            | EXPLOITATION - EXPLOITATION -                                          | AUTRES ENTRÉES 🗕 TRANSP    | PORT <del>v</del> stockage <del>v</del> tra | SIVL COMPTE - L            | EGALITĚ 🗕 PRÉ-EXPLOITATION 🖵 EXPL | OITATION 👻 AUTRES ENTRÉES    | ▼ TRANSPORT ▼ STOCKAGE ▼ TRANSFORI     |
| × TEST DAVID, GENEVA (FRANCE)                                                                                                 | . Þ                                                                    |                            |                                             | × TEST DAVID, GEN          | IEVA (FRANCE)                     | ssion David (CAT - Conventio | on d'Aménagement et de Transformation) |
| Concession David (CAT - Convention     test david (CTL Convention                                                             | nvention d'Aménagement et de Tr<br>de Transformation Industrielle)     | ansformation) e la vérific | cation: Fourni                              | Niveau:                    | Statut:                           | Résultat                     | de la vérification: Fourni par:        |
| <ul> <li>test david (CTI - Convention)</li> <li>test david DMA (CTI - Conve</li> </ul>                                        | ntion de Transformation Industriel                                     | le)                        | 1003                                        | Indicateur 🔻               | × Tous ▼                          | × Tous                       | ▼ X Tous                               |
| test david DMA (CTI - Convention)     test david DMA (CTI - Conve     TEST DAVID, GENEVA (FRANCE     A 1 COMPACAN DECISTRATIC | ntion de Transformation Industriel                                     | le)<br>Entreprise MA       | TRICE DE LÉGALITÉ                           | Indicateur V TEST DAVID, G | ENEVA (FRANCE)                    | X Tous                       | X     Tous                             |

SIVL

#### Filtrer les indicateurs et les vérificateurs

| IXA./5 - Video Dailymo: X 🕒 Google                                                                                                    | × see https://uat-sivl.sgs.com/F ×                                                 | 0                                           |                                        | WAMBA - D X           |
|----------------------------------------------------------------------------------------------------|------------------------------------------------------------------------------------|---------------------------------------------|----------------------------------------|-----------------------|
| $\leftrightarrow$ $\rightarrow$ C $$ https://uat-sivl.sgs.com/Private/Leg                                                                                           | galityMatrix.aspx#?bc=1e2eaae2-2903-4227-81b8-a6710                                | 0d5c670&bc=cf015550-7eb4-4ce4-ad49-         | -a6ab00c01ff3&item=cf015550-7eb        | 4-4ce4-ad49-; Q ☆ 🛛 🗄 |
| SIVL COMPTE - LEGALITÉ - PRÉ-EXPLOITATION - EXPLOITATION - AUTR                                                                                                    | ES ENTRÉES + TRANSPORT + STOCKAGE + TRANSFORMATION + SORTIES + OUTI                | us -                                        |                                        | <u>1</u> -            |
| WAMBAW00D, DOLISIE (CONGO)     OUFE LOUMONGO (C                                                                                                    | AT - Convention d'Aménagement et de Transformation)                                |                                             |                                        |                       |
| Niveau: Statut:<br>Indicateur V X Tous<br>Indicateur SO (CAT - CONVENTION D'AMÉNAGEMENT ET C                                                                        | × EFFACER SOUMETTRE  Titre d'exploitation forestière GRILLE D'ÉVALUATION DE LA LÉG | GALITÉ DES BOIS PROVENANT DES FORÊTS NATU   | IRELLES                                |                       |
| <ul> <li>✓ 2 DROITS D'EXPLOITATION</li> <li>✓ ✓ 2.1 TITRE D'EXPLOITATION</li> </ul>                                                                                 | SCORE NIVEAU INDICATEUR                                                            |                                             |                                        |                       |
| <ul> <li>✓ ✓ 2.1.1 Modalités D'Attribution</li> <li>0.1.1.1 Arrêté D'appel D'offres</li> </ul>                                                                      | Conforme<br>Non conforme                                                           | CONFORME NON                                | CONFORME PAS DE RÉSULTAT               | NON APLICABLE         |
| <ul> <li>2.1.1.2 PV De La Commission</li> <li>2.1.1.3 Notification De L'agrément</li> <li>✓ 2.1.2 Période De Validité</li> </ul>                                    | Fas de résultat                                                                    | 35 0<br>SCORE TOTAL: 100%                   | o                                      | 0                     |
| <ul> <li>2.1.2.1 Convention</li> <li>2.1.2.2 Permis Spécial</li> <li>2.2 AUTORISATIONS PÉRIODIQUES</li> </ul>                                                       |                                                                                    | 0 10 20 3                                   | 30 40 50 60 70                         | 80 90 100             |
| <ul> <li>✓ 2.2.1 Demandes D 'Autorisations D 'Exploitation</li> <li>2.2.1.1 Dossier De Demande D 'Autorisation</li> <li>2.2.1.2 Rapports De Vérification</li> </ul> | 100 %                                                                              |                                             |                                        |                       |
| <ul> <li>V 2.2.2 Validité Autorisations D 'Exploitation</li> <li>2.2.2.1 Autorisations En Cours</li> <li>V 3 PARTIES PRENANTES ET TRAVAILLEURS</li> </ul>           | SIME COMPTE - UNADATE - PRÉ-EXPLORATION - EXPLORATION -                            | AUTRES INTRÉES + TRANSPORT + STOCKAGE + TRA | NSFORMATION + VENTES + OUTILS + AIDE + | 1.                    |
| ✓ ✓ 3.1 PARTIES PRENANTES                                                                                                    |                                                                                    |                                             |                                        |                       |
|                                                                                                    | N GLOBAL + > N TEST DAVID, GENEVA (FRANCE) +                                       |                                             |                                        | MES TÁCHES            |
| 3.1.2.1 Réunions D 'Information     ✓ ✓ 3.2 POPULATIONS LOCALES ET AUTOCHTONES                                                                                      | Niveau: Statut                                                                     | ·                                           |                                        |                       |
| <ul> <li>✓ 3.2.1 Us, Couturnes Et Droits D'Usage</li> <li>3.2.1.1 Comité De Suivi PA</li> </ul>                                                                     | Vérificateur 🕈 🗙 Tous 🔻 🗙                                                          |                                             | EFFAC                                  | ER SOUMETTRE          |
| 3.2.1.2 Contrôle DDEF                                                                                                    |                                                                                    | Entreprise MATRICE DE LÉGALITÉ              |                                        |                       |
| e zo to dos sivel - versión - 400                                                                                                    | ✓ ✓ 1.1 REGISTRATION/RECOGNITION CERTIFICATE                                       | SCORE NIVEAU INDICATEUR                     |                                        |                       |
|                                                                                                    | <ul> <li>1.1.1 Business Registration Certificate</li> </ul>                        |                                             |                                        |                       |
|                                                                                                    |                                                                                    |                                             | EFFACER SOUME                          |                       |

## Vérifier et Décider de la conformité (1/2)

En tant qu'agent de l'Administration, il faut disposer du Rôle « Vérificateur de la Légalité »

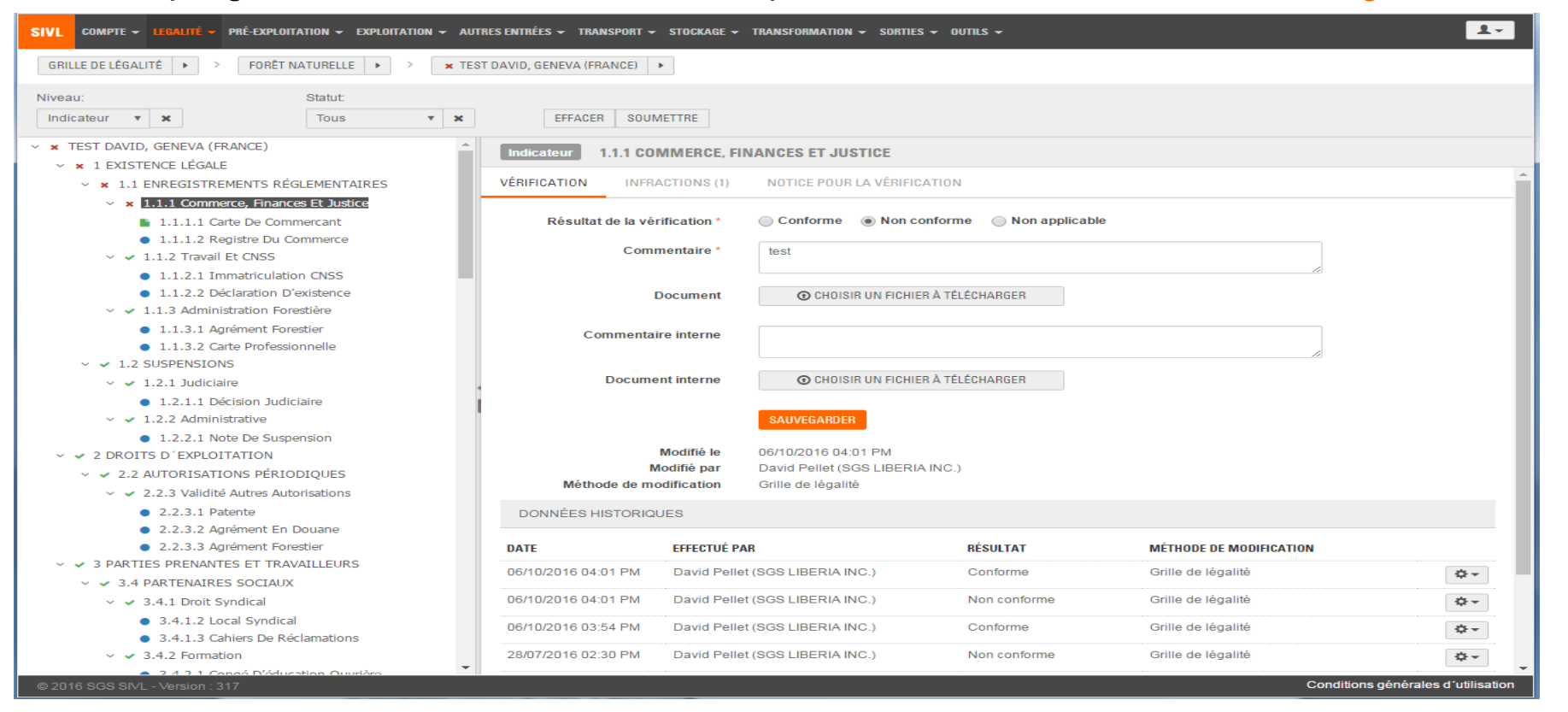

Un onglet « Notice pour la vérification » est disponible et affiche l'ensemble des instructions concernant la procédure de vérification à suivre avant de statuer sur la conformité d'un indicateur

### Vérifier et Décider de la conformité (2/2)

Un onglet « Infractions » est également disponible et affiche toutes les infractions liées à cet indicateur

| Indicateur 1.1.1 COMMERCE, FINANCES ET JUSTICE |                                                          |                           |       |                      |        |                |  |  |
|------------------------------------------------|----------------------------------------------------------|---------------------------|-------|----------------------|--------|----------------|--|--|
| VÉRIFICATION                                   | VÉRIFICATION INFRACTIONS (1) NOTICE POUR LA VÉRIFICATION |                           |       |                      |        |                |  |  |
| NUMÉRO                                         | RÉFÉRENCE                                                | CATÉGORIE DE L'INFRACTION | THÈME | DATE DE L'INFRACTION | STATUT | DATE DU STATUT |  |  |
| 2016/00009                                     | infraction 1 david                                       | Bloquant                  | test  | 28/07/2016           | Clos   | 28/07/2016     |  |  |